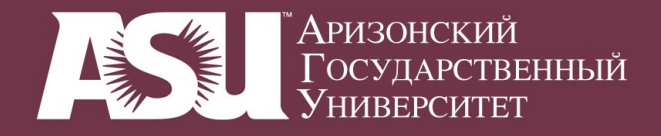

# РУССКИЙ ЯЗЫК

### Setting up a Russian keyboard

# in Mac OS X or Windows XP

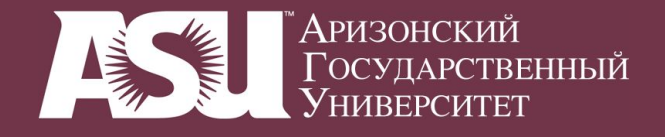

#### **1. System Settings: Regional Options: Input Menu**

| Показать все                                        | Региональные настройки                                                                                                    |
|-----------------------------------------------------|----------------------------------------------------------------------------------------------------|
| Языки:                                              | Изык Форматы Меню клавиатур                                                                                                    |
| Русский<br>Deutsch<br>English<br>Esperanto<br>Suomi | Переместите языки в том порядке, который<br>Вам нужен в меню, диалогах и сортировке.<br>Редактировать список                                       |
| Español                                             | () Выбранные форматы даты, времени и чисел не<br>соответствуют Вашему предпочтительному<br>языку. Изменить форматы можно на закладке<br>«Форматы». |
|                                                     | Порядок сортировки списков<br>Русский                                                                                                    |
|                                                     | Перенос слов                                                                                                    |
|                                                     | Стандартный                                                                                                    |

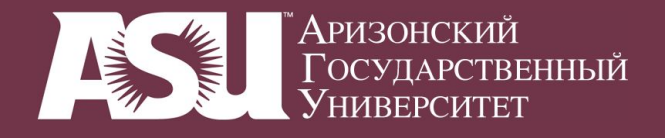

#### 2. On-Screen Keyboard

| Pe                                  | гиональные настройки | 4                    |     |
|-------------------------------------|----------------------|----------------------|-----|
| Показать все                        |                      | Q                    |     |
|                                     |                      |                      |     |
| Язык                                | Форматы Меню кл      | авиатур              |     |
| Зыберите раскладки клавиатуры, м    | етоды ввода и палитр | ы для меню ввода.    |     |
| Вкл (мя                             | Метод ввода          | Языковая среда       | X   |
| Клавиатура                          | Палитра              | Unicode              |     |
| Палитра символов                    | Палитра              | Unicode              |     |
| 📄 🚡 Японская палитра Кана           | Палитра              | Японская             |     |
| Hangul                              | Метод ввода          | Корейская            |     |
| Set Korean                          |                      | 10 AU 17 17 1        |     |
| ✓ ● 3-Set Korean                    |                      |                      |     |
| M 390 Sebulshik                     |                      |                      |     |
| GongjinCheong Romaja                |                      |                      |     |
| HNC Romaia                          |                      |                      |     |
| Введите клавиатурные сокращения     |                      |                      |     |
| Выберите предыдущий источник ввода: |                      | <b>ЖПробел</b>       |     |
| Выберите следующий источник         | ввода в меню:        | <b>Ж \Пробе</b> л    |     |
|                                     |                      | Клавиатурные сокраще | ния |
| Опции источника ввода               |                      |                      |     |
| • Использовать один источник        | ввода для всех докум | ентов                |     |
| Использовать свой источник          | ввода для каждого до | кумента              |     |
|                                     |                      |                      |     |

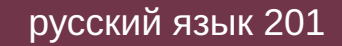

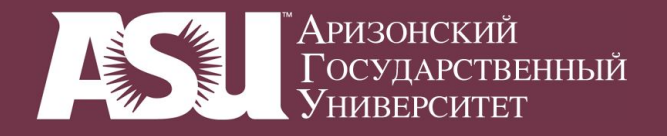

| О Региональные настройки                  |                     |                                      |    |  |  |  |
|-------------------------------------------|---------------------|--------------------------------------|----|--|--|--|
| Показать все                              |                     | ٩                                    |    |  |  |  |
|                                           |                     |                                      |    |  |  |  |
| Язык Ф                                    | рматы Меню ки       | авиатур                              |    |  |  |  |
| Выберите раскладки клавиатуры, ме         | тоды ввода и палитр | ы для меню ввода.                    |    |  |  |  |
| Вкл Имя                                   | Метод ввода         | Языковая среда<br>Центр, евросейская |    |  |  |  |
|                                           | Клавиатура          | Центр, европелская                   | 1  |  |  |  |
|                                           | Клавиатура          | Латиница                             |    |  |  |  |
| Pyme tag                                  | Клавиатура          | Unicode                              |    |  |  |  |
| Русская                                   | Клавиатура          | Кириллица                            |    |  |  |  |
| Русская – фонетика                        | Клавиатура          | Кириллица                            |    |  |  |  |
| Северный Саам                             | Клавиатура          | Unicode                              | 0  |  |  |  |
| Сербская                                  | Клавиатура          | Кириллица                            | 1  |  |  |  |
| 📃 🔫 Сербская – латинская                  | Клавиатура          | Unicode                              |    |  |  |  |
| Введите клавиатурные сокращения           | 17                  | *****                                |    |  |  |  |
| Выберите предыдущий источник              | ввода:              | ЖПробел                              |    |  |  |  |
| Выберите следующий источник ввода в меню: |                     | Ж СПробел                            |    |  |  |  |
|                                           |                     | Клавиатурные сокращен                | ия |  |  |  |
| -                                         |                     |                                      | _  |  |  |  |
| Опции источника ввода                     |                     |                                      |    |  |  |  |
| • Использовать один источник в            | вода для всех докум | ентов                                |    |  |  |  |
| О Использовать свой источник в            | вода для каждого до | кумента                              |    |  |  |  |

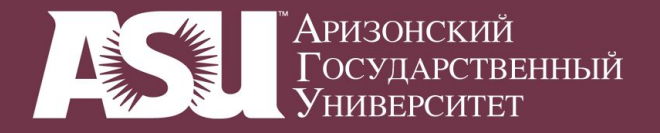

4. Switching keyboards (not visible)

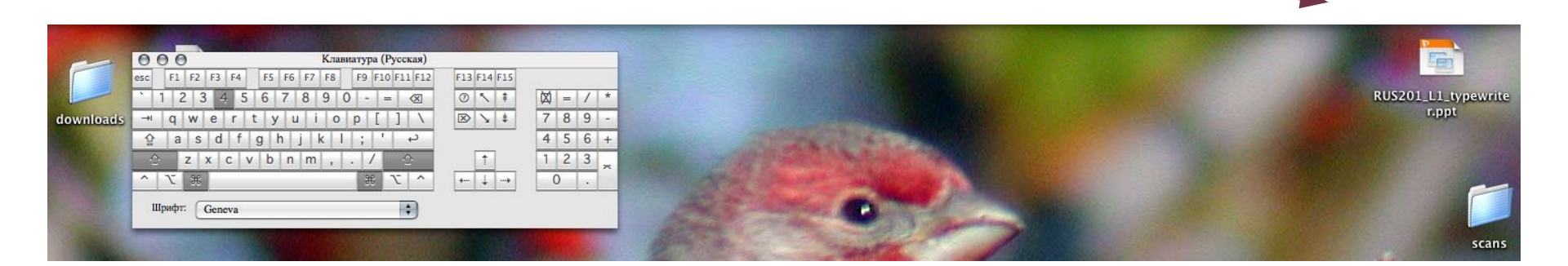

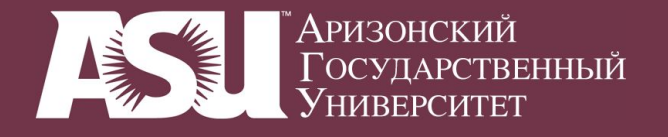

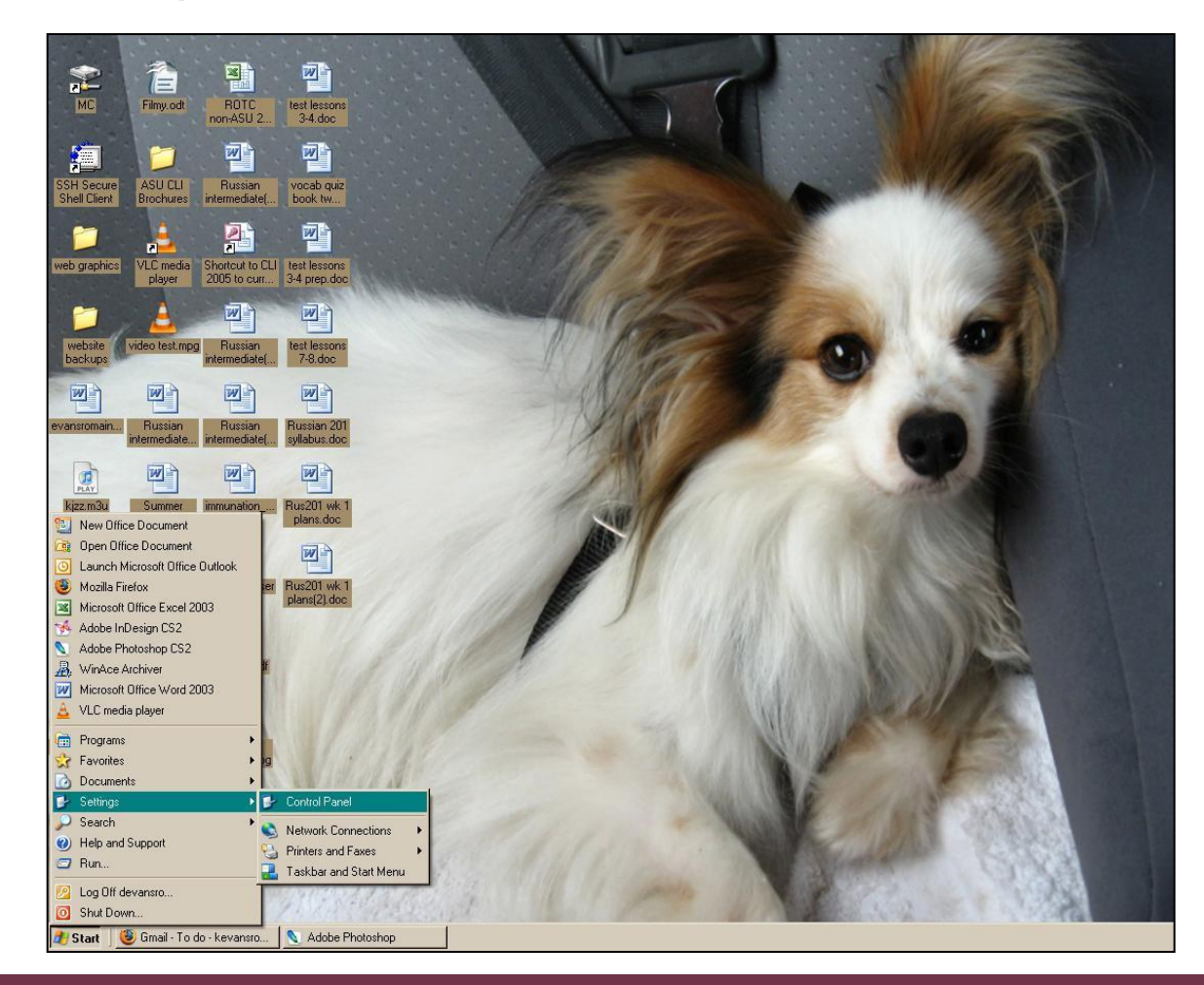

1. Settings: Control Panel

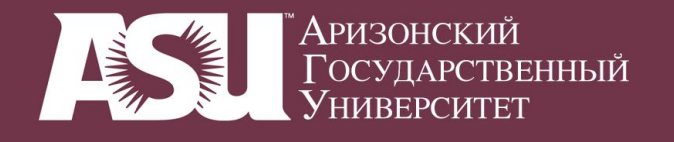

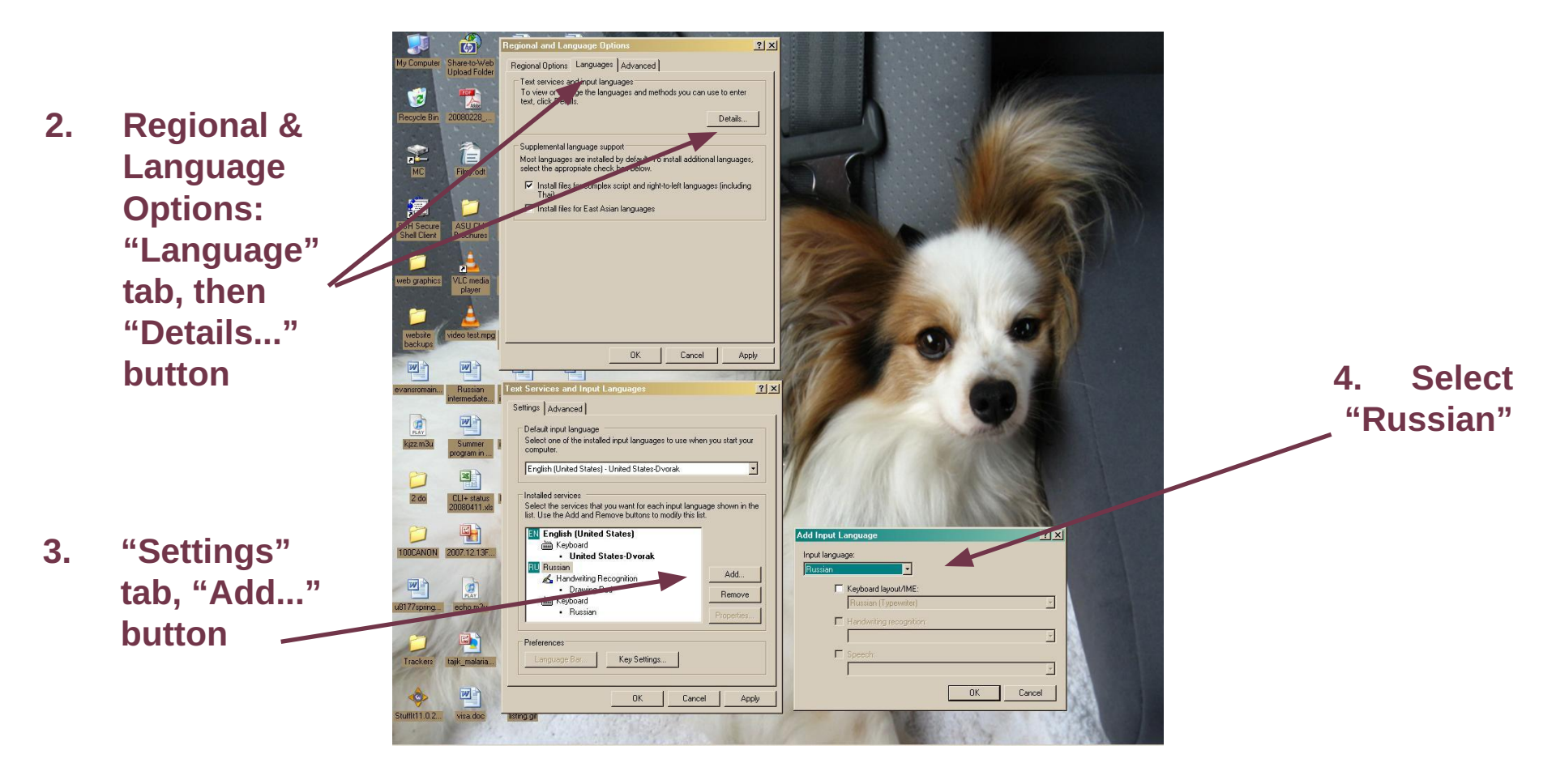

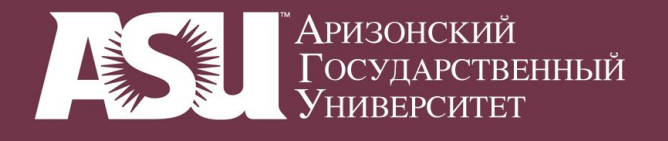

(Optional) Activate on-screen keyboard (programs accessories accessibility on-screen keyboard)

6. Switch into Russian

5.

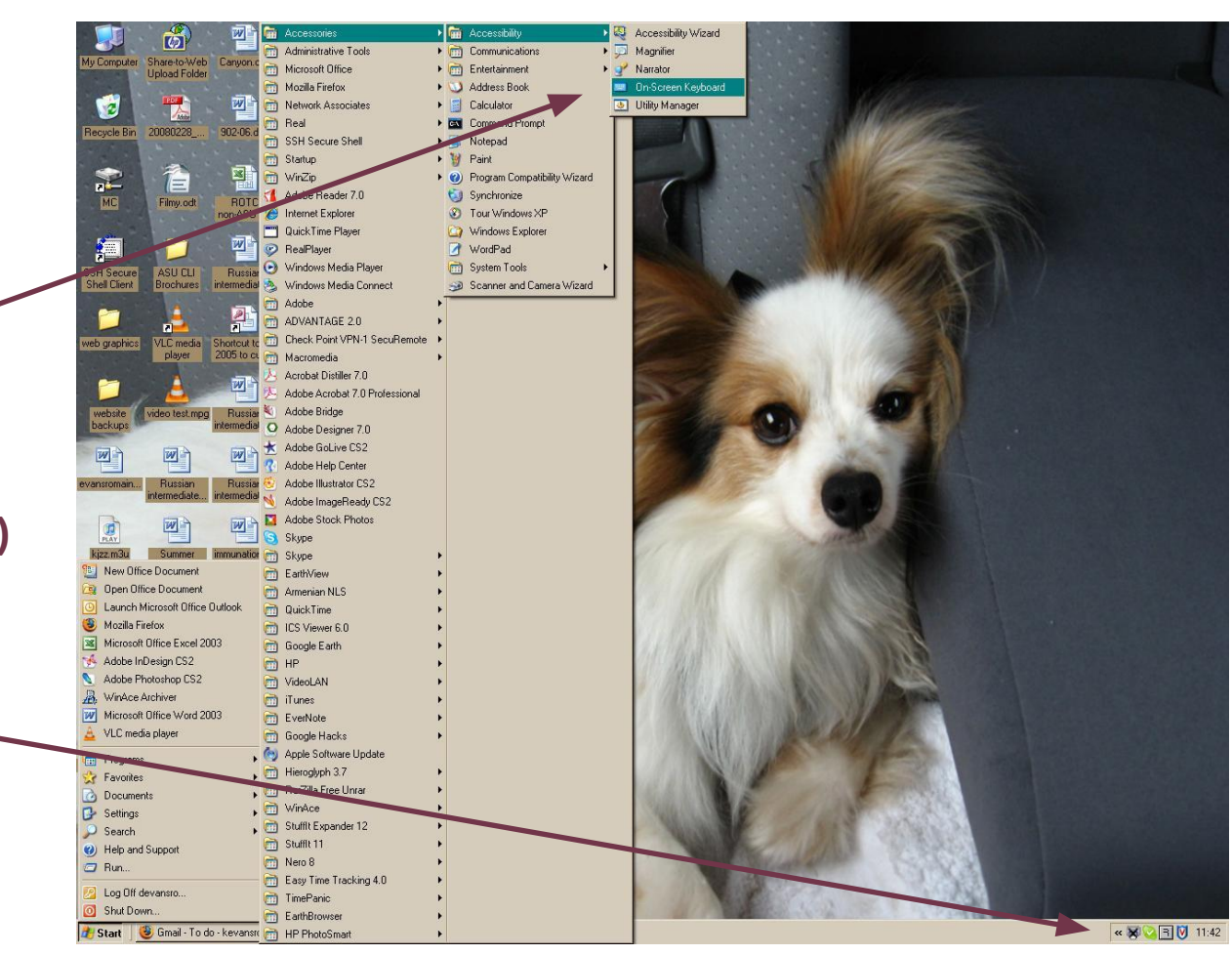

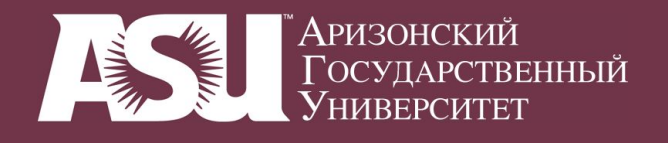

5. On-screen keyoard sits on TOP of other applications (so it is visible no matter what you are doing)

NOTE: Each window can have its own language setting. You may have to click into each one then switch to Russian.

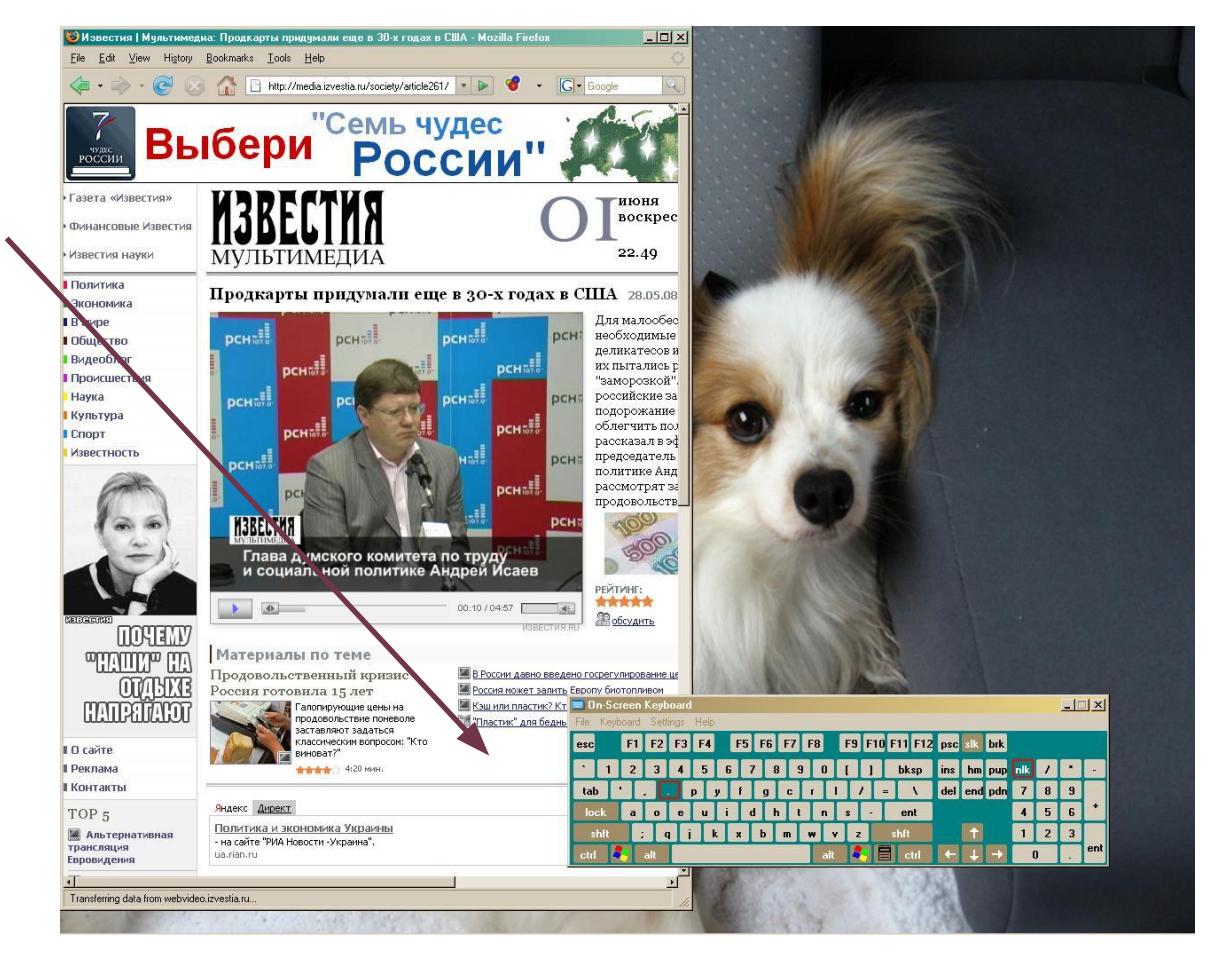

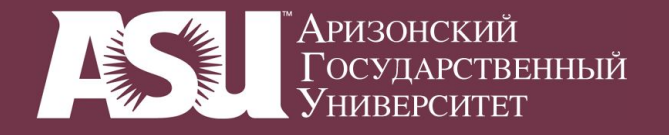

#### **Russian keyboards in the computing commons**

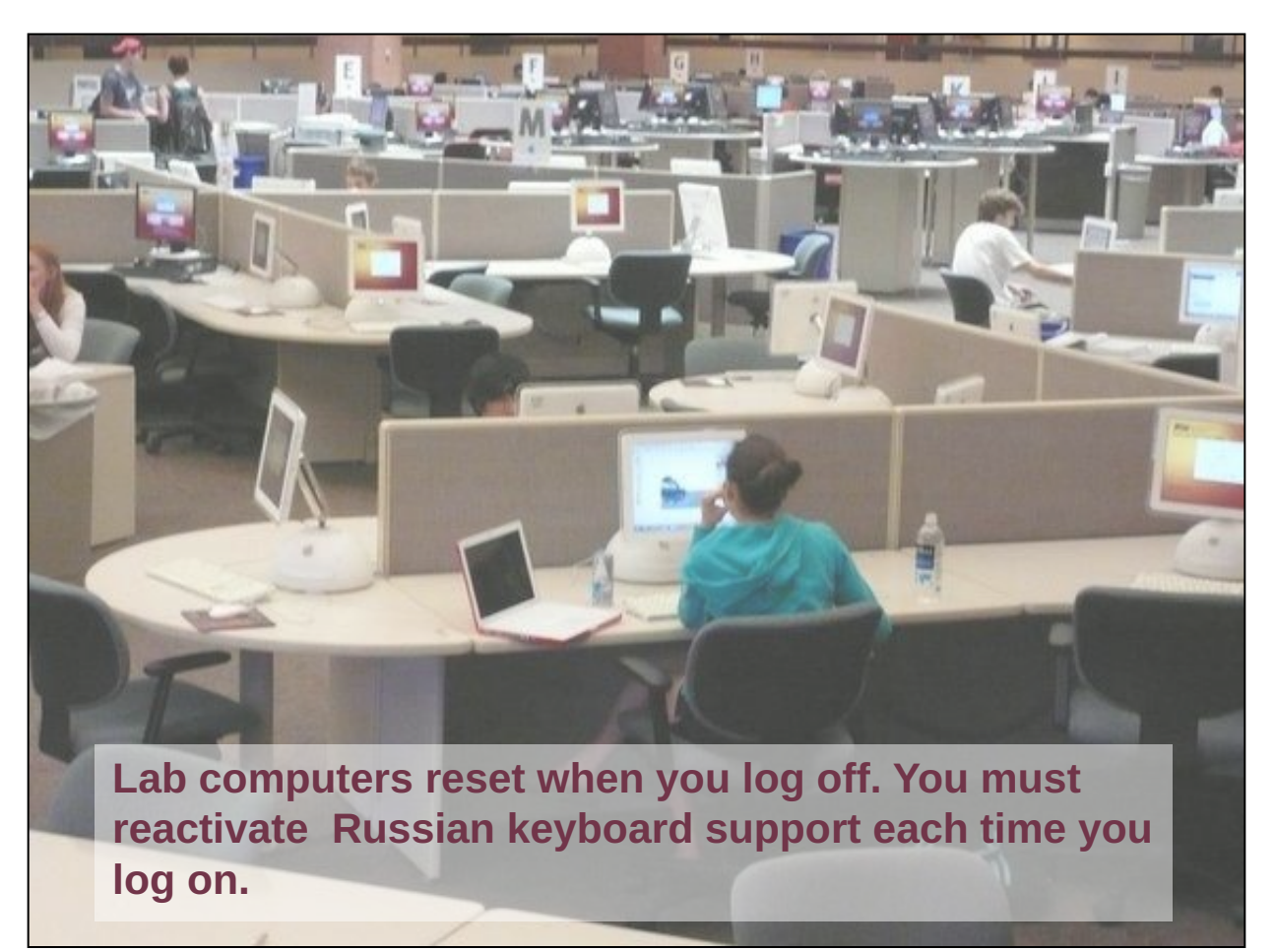